## かわきたメール情報配信 登録手順のご案内

●メール配信サービスの利用規約に同意していただいた上で、ご登録をお願いいたします。 ●「@sg-p.jp」ドメインまたは「<u>kawakita@sg-p.jp</u>」アドレスからのメール受信許可設定を ご登録 の前に 行ってください。 ●URL付きメールの受信を許可する設定を行ってください。 空メールを送信します。 配信カテゴリを選択します。 サイトにアクセスし、「空メールを送信する 配信カテゴリ・登録情報を入力して「確認画面 1 4 」から空メールを送信します。 へ」ボタンを押します。 ▼PC・スマートフォンの場合 登録情報入力 登録する配信カテゴリにチ https://plus.sugumail.com/usr/kawakita/home 配信カテゴリ選択 ェックを入れます。 防災情報 └ 気象情報 ☑ メールアドレスで受け取る方はこちら。(登録解 登録情報を入力して「確認画 除・変更の方もこちら) └ 震度情報 面へ」ボタンを押します。 メールアドレスを登録していただくことでメールでの情報発信を受け取るこ └ 火災情報 登録を行う方は以下のボタンより空メールを送信してください。折り返して 登録楽内メールが届きますので本文を確認のうえ登録を行ってください 防犯•交通安全情報 のです。 間に登録済みの方で登録内容の必要や解除を行う場合も以下のボタンより等 メールを送信してください。変更・解除用URLをご案内いたします。 町からのお知らせ 必須 空メールを送信する ▼共通 「空メールを送信する」ボタンを押すと、メールが立ち上がりま 入力内容を確認して登録します。 す。そのまま何も入力せずにメールを送信してください。 入力内容をご確認の上「登録」ボタンを押しま ※メールが起動しない場合は、手動でメールを立ち上げ、下記 5 登録完了画面が表示されたら登録完了です。 アドレスに空メールを送信してください。 登録完了 t-kawakita@sg-p.jp 登録情報確認 ご登録ありがとうございました。 配信カテゴリ ■ 防災情報 - 気象情報 登録後、登録完了 - 震度情報 - 火災情報 メールが届きます。 防犯·交通安全情報 メールが届きます。 ☆☆ • メールに記載された登録用URLを押して登録に 2 進みます。

## 登録情報の変更と登録解除

空メールアドレス宛にメールを送信します。 返信メールから登録情報の変更などを行います。

■メールアドレス変更 メールアドレス下にある「編集」ボタンを押して手続きし てください。

■配信カテゴリ変更 登録情報の「編集」ボタンを押します。配信カテゴリ選択 画 面が表示されるので内容を確認しながら画面を進めて下 さい。

## ■登録解除

画面右上のメニューボタンを押し 「登録解除へ」を押します。 次の画面で「登録解除へ」ボタンを 押してください。

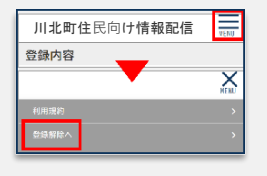

お問合せ先

します。

います。

3

利用規約をご確認の上「同意する」ボタンを押

川北町住民向け情報配信へ申し込みいただきまして、ありがとうござ

登録を行う場合は、次のURLより行ってください。

https://plus.sugumail.com/usr/kawakita/auth/login/XXXXXXXX

第11条(免責主項)

◎ 同意しない

利用規約を確認します。